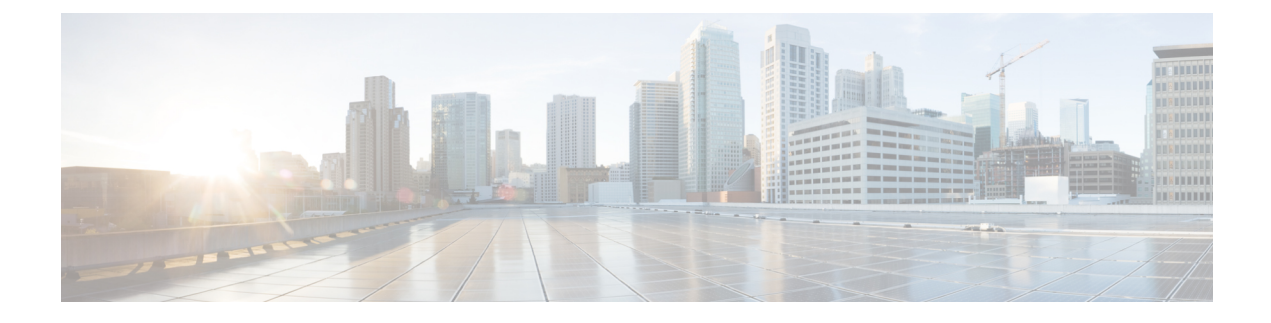

# **Managing Virtual Device Contexts**

This chapter contains the following sections:

- About VDCs, page 1
- Creating a VDC, page 2
- Allocating a Port to a VDC, page 2
- Removing a Port from a VDC, page 3
- Removing a VDC, page 4

### **About VDCs**

Virtual device contexts (VDCs) allow switches to be virtualized at the device level. Each configured VDC presents itself as a unique device to connected users under that physical switch. The VDC runs as a separate logical entity within the switch. It maintains its own unique set of running software processes, has its own configuration, and is managed by a separate administrator.

In Cisco UCS Director, you can manage VDCs on the following Cisco network devices:

Cisco Nexus 7000 Series switches

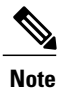

For more detailed information about VDCs and configuration guidelines for VDCs, see the Cisco NX-OS Software Configuration Guides.

1

## **Creating a VDC**

You can create a VDC for a Cisco Nexus 7000 Series switch.

- **Step 1** On the menu bar, choose **Physical** > **Network**.
- **Step 2** In the Network pane, expand the pod and select the Cisco Nexus 7000 Series switch.
- Step 3 Click the VDC tab.
- Step 4 Click Create VDC.
- **Step 5** In the Create VDC dialog box, complete the following fields:

| Name                                                             | Description                                                                                                    |  |
|------------------------------------------------------------------|----------------------------------------------------------------------------------------------------|--|
| VDC Name field                                                   | The name of the VDC.                                                                                                    |  |
| Module Type field                                                | The name of the module type. For example, F2e Series.                                                                                                 |  |
| HA Policy check box                                              | Check this check box to enable the high-availability (HA) policy for the switch when an unrecoverable VDC fault occurs.                               |  |
| VDC Number field                                                 | The VDC number. VDC number 1 is reserved for the default VDC. The nondefault VDC numbers are from 2 to 9.                                             |  |
| VDC Password field                                               | The VDC administrator user account password.                                                                                                    |  |
| VDC Template Name drop-down list                                 | Choose the VDC template name. VDC resource templates set the minimum and maximum limits for shared physical device resources when you create the VDC. |  |
| Select VDC Type drop-down list                                   | Choose the VDC type.                                                                                                    |  |
| Copy Running configuration to<br>Startup configuration check box | Check this check box to copy the running VDC configuration to the startup configuration.                                                              |  |

#### Step 6 Click Submit.

# Allocating a Port to a VDC

You can assign a port to a VDC that belongs to a Cisco Nexus 7000 Series switch.

#### **Before You Begin**

You must create a virtual device context (VDC) on a Cisco Nexus 7000 Series switch.

- **Step 1** On the menu bar, choose **Physical** > **Network**.
- Step 2 In the Network pane, expand the pod and select the Cisco Nexus 7000 Series switch.
- **Step 3** Click the **VDC** tab.
- **Step 4** Select the VDC to which you want to assign a port.
- Step 5 Click Assign Port to VDC.
- **Step 6** In the Allocate Port VDC dialog box, complete the following fields:

| Name                                                                           | Description                                                                                                    |  |
|--------------------------------------------------------------------------------|----------------------------------------------------------------------------------------------------|--|
| VDC Name field                                                                 | The name of the VDC.                                                                                                    |  |
| Select Port button                                                             | Click <b>Select</b> . In the <b>Select Items</b> dialog box, choose the port to assign to the VDC and click <b>Select</b> . |  |
| <b>Copy Running configuration to</b><br><b>Startup configuration</b> check box | Check this check box to copy the running VDC configuration to the startup configuration.                                    |  |

Step 7 Click Submit.

### **Removing a Port from a VDC**

You can remove a port belonging to a virtual device context (VDC) on a Cisco Nexus 7000 Series switch.

- **Step 1** On the menu bar, choose **Physical** > **Network**.
- Step 2 In the Network pane, expand the pod and select the Cisco Nexus 7000 Series switch.
- Step 3 Click the VDC tab.
- **Step 4** Select the VDC and click **Remove Port from VDC**.
- **Step 5** In the **Remove VDC** dialog box, complete the following fields:

| Name                                                             | Description                                                                              |
|------------------------------------------------------------------|------------------------------------------------------------------------------------------|
| VDC Name field                                                   | The name of the VDC.                                                                     |
| Select Port button                                               | Choose the port that you want to remove from the VDC.                                    |
| Copy Running configuration to<br>Startup configuration check box | Check this check box to copy the running VDC configuration to the startup configuration. |

1

Step 6 Click Submit.

# **Removing a VDC**

| Step 1           | On the menu bar, choose <b>Physical</b> > <b>Network</b> .                                                                                                    |                                                                                      |  |
|------------------|----------------------------------------------------------------------------------------------------|--------------------------------------------------------------------------------------|--|
| Step 2           | In the Network pane, expand the pod and select the Cisco Nexus 7000 Series switch.                                                                                        |                                                                                      |  |
| Step 3           | Click the <b>VDC</b> tab.                                                                                                    |                                                                                      |  |
| Step 4           | Select the VDC that you want to remove.                                                                                                    |                                                                                      |  |
| Step 5<br>Step 6 | Click <b>Remove VDC</b> .<br>You can alternatively choose commands by clicking the down-arrow icon.<br>In the <b>Remove VDC</b> dialog box, complete the following field: |                                                                                      |  |
|                  | Name                                                                                                    | Description                                                                          |  |
|                  | Copy Running configuration to<br>Startup configuration check box                                                                                                    | Check this check box to copy the running configuration to the startup configuration. |  |

Step 7 Click Submit.